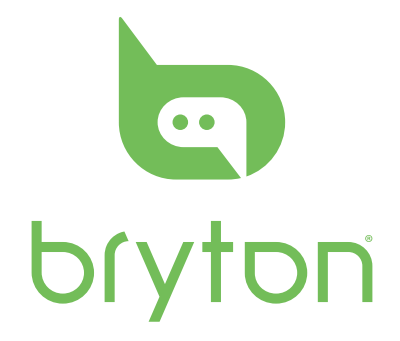

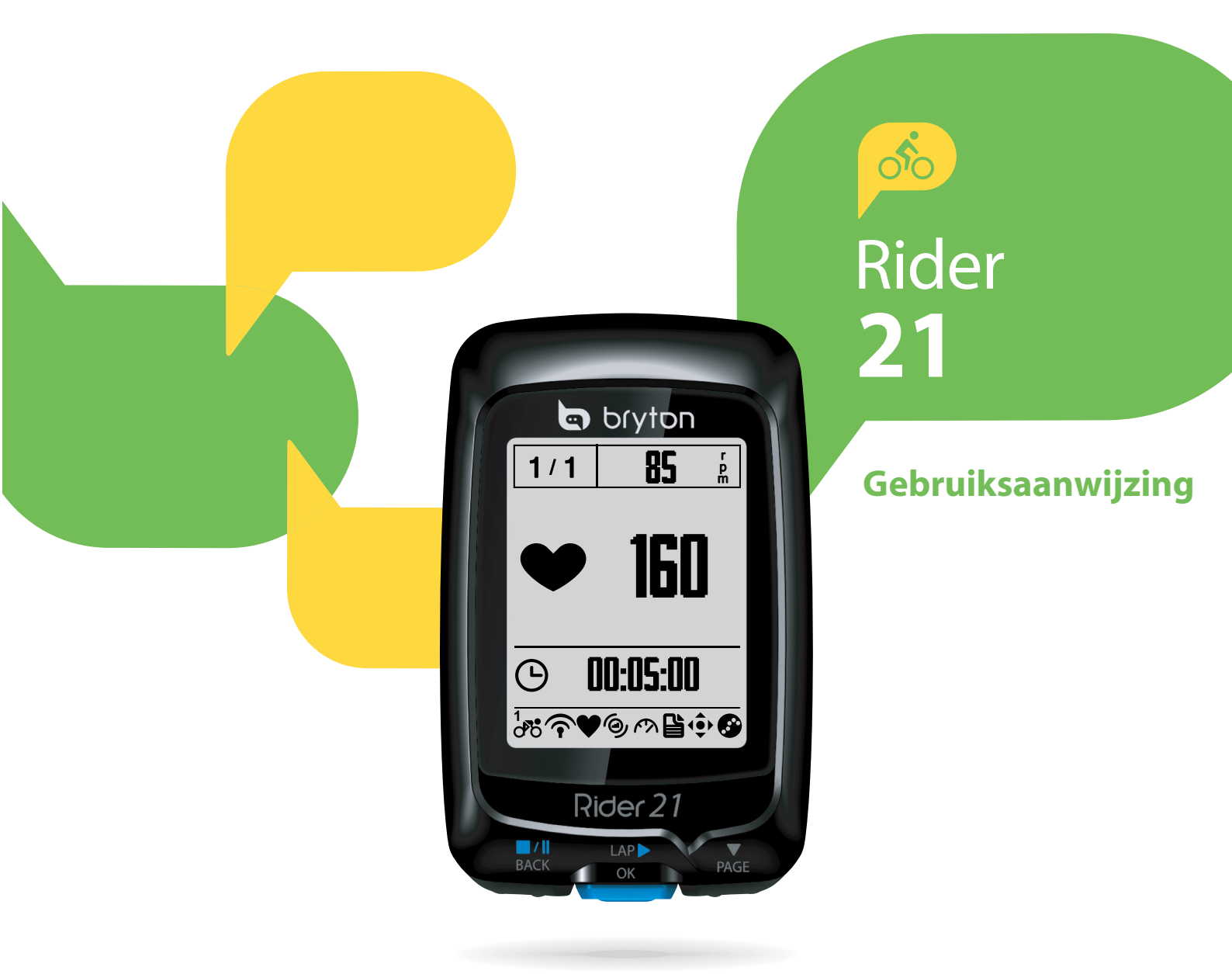

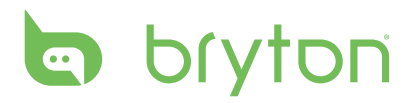

## Inhoudsopgave

| Aan de slag                                      | 4 |
|--------------------------------------------------|---|
| Uw Rider 21                                      | 4 |
| Toebehoren                                       | 5 |
| Statuspictogrammen                               | 5 |
| Stap 1: Uw Rider 21 laden                        | 6 |
| Stap 2: Schakel de Rider 21 in                   | б |
| Stap 3: Initiële installatie                     | 6 |
| Stap 4: Satellietsignalen<br>ophalen             | 6 |
| Stap 5: Fietsen met de<br>Rider 21               | 7 |
| De Rider 21 resetten                             | 7 |
| Zo verbindt u uw apparaat met<br>brytonsport.com | 7 |
| Training                                         | 8 |
| Eanvouding workoute                              | 0 |

| Eenvoudige workouts     | 8 |
|-------------------------|---|
| Mijn workout            | 9 |
| Training stoppen1       | 0 |
| Oefening/Trainingrecord |   |
| weergeven1              | 0 |
| Geschiedenissstroom1    | 1 |

| Instellingen 1                       | 2  |
|--------------------------------------|----|
| Zelfronde 1                          | 2  |
| Hoogte 1                             | 3  |
| Weergave 1                           | 4  |
| Sensors1                             | 6  |
| Gebruikersprofiel<br>personaliseren1 | 7  |
| Systeeminstellingen<br>wijzigen1     | 9  |
| Apparaatmanager2                     | 21 |
| GPS-status weergeven2                | 22 |
| Softwareversie weergeven 2           | 22 |
| Appendix 2                           | 23 |
| Specificaties2                       | 23 |
| Batterij-informatie 2                | 24 |

| De Rider 21 installeren 25                               | 5 |
|----------------------------------------------------------|---|
| Snelheids-/cadans/dual sensor<br>(optioneel) installeren | 6 |
| Hartslagriem (optioneel)<br>installeren27                | 7 |
| Wielmaat en -omtrek 28                                   | 8 |
| Basisonderhoud voor uw<br>Rider 2129                     | 9 |

# 

Raadpleeg altijd uw arts vooraleer u met een trainingsprogramma begint of dit verandert. Lees de details in de informatiegids over garantie en gezondheid in de verpakking.

## **Productregistratie**

Help ons u beter te helpen door de registratie voor uw toestel in te vullen met Bryton Bridge.

Ga naar http://support.brytonsport.com voor meer informatie.

## **Bryton Software**

Ga naar http://brytonsport.com om gratis software te downloaden waarmee u uw persoonlijk profiel en tracks kunt uploaden en uw gegevens op het internet kunt analyseren.

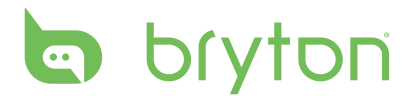

# Aan de slag

In deze sectie wordt u begeleid bij de basisvoorbereidingen voordat u met uw Rider 21 start. De Rider 21 is voorzien van een barometer die de hoogte in real time weergeeft.

**OPMERKING:** Zie pagina 13 voor het aanpassen van de hoogte-instelling op de Rider 21.

## Uw Rider 21

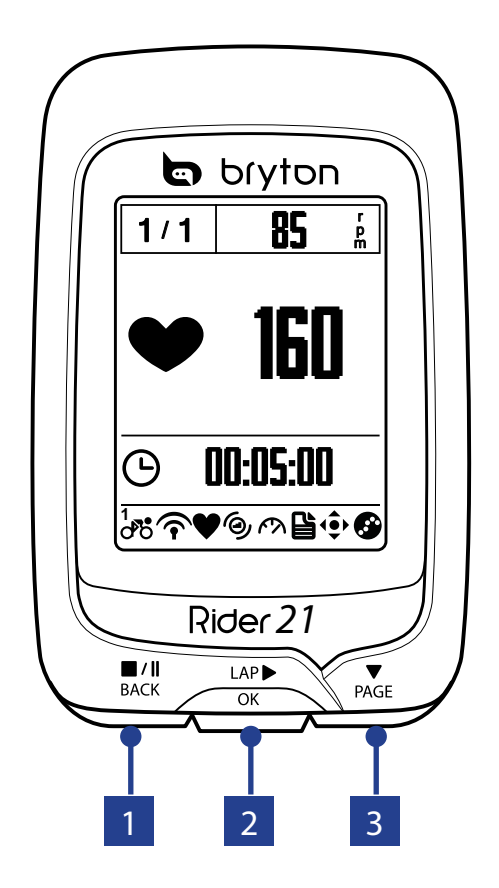

#### 

- Indrukken om terug te keren naar de vorige pagina of om een handeling te annuleren.
- Tijdens opnemen indrukken om opnemen te onderbreken. Nogmaals op drukken om de opname stop te zetten.

#### 2 RONDE/OK (<sup>LAP</sup>)

- Ingedrukt houden om het toestel aan/ uit te zetten.
- In Menu, indrukken om een selectie te openen of te bevestigen.

- In vrij fietsen op drukken om de opname te beginnen.
- Tijdens opnemen indrukken om de ronde te markeren.

#### **3** PAGINA (<sup>▼</sup><sub>PAGE</sub>)

- In Menu, indrukken om de menuopties neerwaarts te doorlopen.
- In het meterscherm, indrukken om het meterscherm te verwisselen.
   Ingedrukt houden om naar de pagina Snelkoppelingen te gaan.

4 Aan de slag

## Toebehoren

De Rider 21 wordt met het volgende toebehoren geleverd:

• 4-pens USB-kabel • Fietsbeugel

#### Optionele items:

- Hartslagriem
- Snelheidssensor
   Cadanssensor
- Dubbele snelheids-/cadanssensor

## Statuspictogrammen

| Pictogram         | Beschrijving                     |  |
|-------------------|----------------------------------|--|
|                   | Fiets in gebruik                 |  |
| 1 <b></b><br>0 0  | Fiets 1                          |  |
| 2<br>00           | Fiets 2                          |  |
| GPS-signaalstatus |                                  |  |
| ×                 | Geen signaal (niet<br>gefixeerd) |  |
| Ŷ                 | Zwak signaal                     |  |
| (r                | Krachtig signaal                 |  |
| Energiestatus     |                                  |  |
|                   | Volle batterij                   |  |
|                   | Halfvolle batterij               |  |
|                   | Lege batterij                    |  |

| Pictogram | Beschrijving             |
|-----------|--------------------------|
| •         | Hartslagsensor actief    |
| ම         | Cadanssensor actief      |
| Ŕ         | Snelheidssensor actief   |
| (O)       | Dubbele sensor actief    |
| ľ         | Trainingmodus            |
| <b>↓</b>  | Metermodus               |
| ŝ         | Logboekregistratie bezig |
| II        | Opnemen is onderbroken   |

**OPMERKING:** Alleen de actieve pictogrammen worden weergegeven op het scherm.

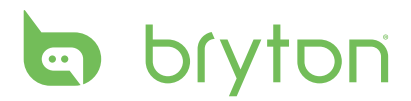

## Stap 1: Uw Rider 21 laden

Sluit de Rider 21 op een pc aan om de batterij ten minste 3 uur te laden. Maak het apparaat los als het volledig geladen is.

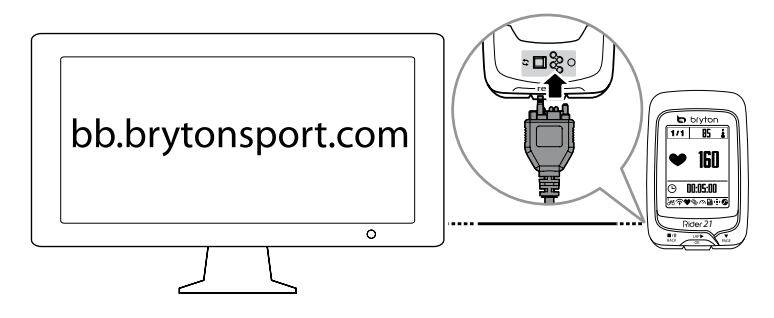

## Stap 2: Schakel de Rider 21 in.

Houd de  $_{ok}^{LAP}$ -knop ingedrukt om het apparaat in te schakelen.

## Stap 3: Initiële installatie

Als u de Rider 21 voor het eerst inschakelt, verschijnt de installatiewizard. Volg de aanwijzingen om de installatie te voltooien.

- 1. Selecteer de schermtaal.
- 2. Selecteer de zomertijd.
- 3. Selecteer de maateenheid.
- 4. Voer uw "Gebr.profiel" in.

Het "gebruikersprofiel" omvat de volgende gegevensinstellingen:

Geslacht · Hoogte · Gewicht

Het is raadzaam de gegevens in te voeren. De nauwkeurigheid van de gegevens heeft een grote invloed op uw trainingsanalyse.

5. Lees en aanvaard de Veiligheidsovereenkomst.

## **Stap 4: Satellietsignalen ophalen**

Zodra de Rider 21 is ingeschakeld zoekt hij automatisch naar satellietsignalen. Het kan 30-60 seconden duren om signalen op te vangen. Zorg er voor dat u het satellietsignaal verkrijgt vóór het eerste gebruik.

Het GPS-signaalpictogram ( $\widehat{\mathbf{P}}/\widehat{\mathbf{T}}$ ) wordt blauw wanneer de GPS-positie is vastgelegd.

• Als het GPS-signaal niet is vastgelegd, verschijnt een pictogram  $\stackrel{\scriptstyle \star}{\scriptstyle \leftarrow}$  op het scherm.

## Stap 5: Fietsen met de Rider 21

• Vrije rit:

Selecteer Meter in het menu en begin een vrije rit.

• Start een oefening of neem uw gegevens op:

Druk in de meterweergave op  ${}^{LAP}_{OK}$  om het opnemen te starten, druk op  ${}^{\blacksquare/\parallel}_{BACK}$  om te onderbreken, druk nogmaals op  ${}^{\blacksquare/\parallel}_{BACK}$  om te stoppen.

#### • Een training starten:

Selecteer **Train** in de menulijst. Training kan gebaseerd zijn op tijd, afstand, verbrande calorieën of opgeslagen workouts.

## De Rider 21 resetten

Om de Rider 21 te resetten drukt u alle drie knoppen ( <sup>■/Ⅱ</sup>/<sub>BACK</sub> / <sup>↓</sup><sub>OK</sub> / ▼) tegelijk wat langer in.

## Zo verbindt u uw apparaat met brytonsport.com

#### 1. Download Bryton Bridge 2

a. Ga naar http://www.brytonsport.com/help/start en download Bryton Bridge 2.

b. Volg de instructies op het scherm om Bryton Bridge te installeren.

#### 2. Een account registreren

Ga naar <u>http://www.brytonsport.com</u> en registreer een account. Geef nauwkeurige informatie op in Persoonlijke instelling.

#### 3. Verbinden met PC

Schakel uw Rider 21 in en sluit deze vervolgens aan op de computer met de USB-kabel.

#### 4. Deel uw ervaringen met andere fietsers

Bezoek <u>http://www.brytonsport.com</u> om uw ervaringen te delen met andere fietsers in de hele wereld.

**OPMERKING:** Ga naar corp.brytonsport.com > Support > Tutorial (Zelfstudie) voor meer instructies.

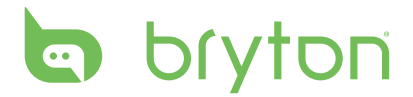

# Training

Fietsen is een van de beste oefeningen voor uw lichaam. U verbrandt er calorieën mee, verliest gewicht en verbetert uw lichaamsconditie. Met de Rider 21 trainingfunctie kunt u eenvoudige, zonegebonden workouts doen en de Rider 21 gebruiken om uw vooruitgang in training of workouts te volgen.

| 08:08        | 09/09₪ |
|--------------|--------|
| Meter        |        |
| Trainin      | g      |
| Historie     | ek     |
| Instellir    | ngen   |
| ¹ <b>₯</b> ℃ | ,<br>M |

- Druk op het hoofdscherm op ▼ PAGE om Training te selecteren.
- Druk op <sup>LAP▶</sup> om naar het menu Training te gaan.

#### **Eenvoudige workouts**

U kunt eenvoudige workouts instellen door uw tijds- en afstandsdoelen in te voeren. De Rider 21 biedt u drie soorten eenvoudige workouts: Tijd, Afstand en Calorieën.

Tijd

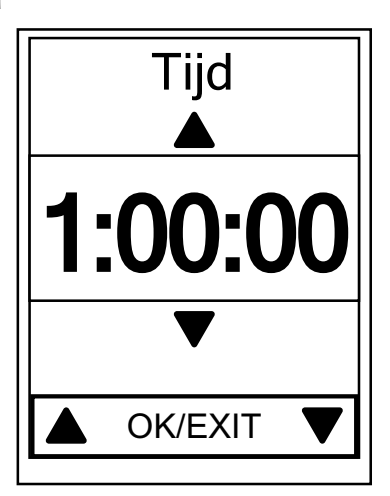

- Druk in het menu Training op PAGE om
   Naar plan > Tijd te selecteren en druk op LAP► ok .
- 2. Druk op  $\mathbb{B}_{ACK}^{\square/\square}/\mathbb{P}_{AGE}$  om de tijd in te stellen en druk ter bevestiging op  $\mathbb{B}_{OK}^{LAP}$ .
- De melding "Mijn workout opslaan?" verschijnt op het scherm. Kies Ja en druk ter bevestiging op <sup>LAP</sup>→<sub>OK</sub>.
- Voer de naam van de workout in met behulp van het toetsenbord op het scherm.
- 5. Vertrek voor een rit.

Ga naar **Train > Mijn Wrkt.** en sla de workout op. Druk op  $_{OK}^{LAP}$  om de training en de logboekregistratie te starten.

#### Schermtoetsenbord gebruiken

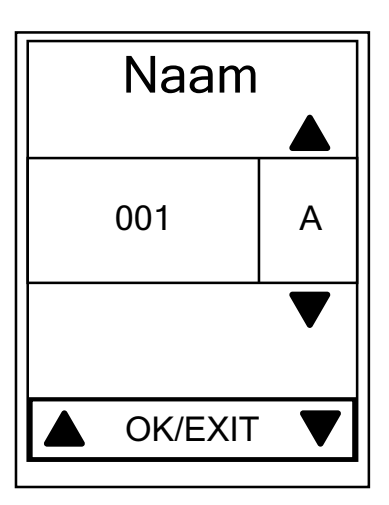

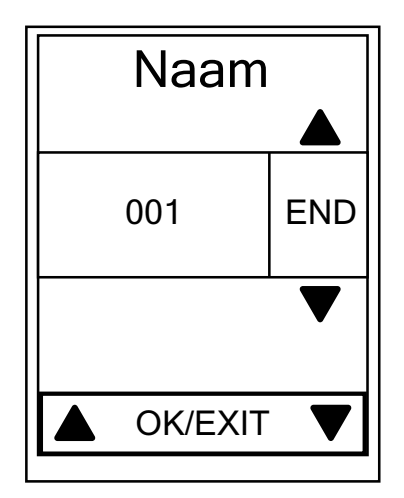

- 1. Druk op  $\mathbb{B}_{ACK}/\mathbb{P}_{AGE}$  om het invoerteken te selecteren.
  - Selecteer **DEL** om de gegevens te wissen.
- 2. Druk op  $C_{OK}^{LAP}$  om de keuze te bevestigen.
- 3. Druk na afloop op  $\prod_{BACK} / |A| = 0$  om **END** te selecteren en druk ter bevestiging op  $\frac{|AP|}{OK}$ .

**OPMERKING:**Als de gebruiker geen naam voor de training invoert, geeft het systeem het bestand automatisch een naam aan de hand van de huidige datum en tijd.

## Mijn workout

Met de functie Mijn workout kunt u uw workout beginnen met het trainingplan dat u eerder hebt opgeslagen in het menu **Naar plan**.

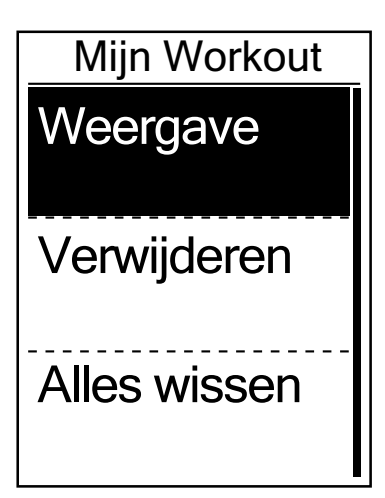

- In het Trainingmenu drukt u op PAGE om Mijn workout te selecteren, waarna u op KAP► drukt.
- Druk op PAGE om Weergave te selecteren en druk op OK om het submenu te openen.
  - Druk op ♥ om het gewenste trainingsplan te selecteren en druk op □K om te bevestigen.
  - Vertrek voor een rit.
     Druk op <sup>LAP</sup><sub>OK</sub> om de training en de logboekregistratie te starten.
- 3. Selecteer **Verwijderen** om te kiezen welke workouts u wilt verwijderen.
- 4. Selecteer **Alles wissen** om alle workouts te verwijderen..

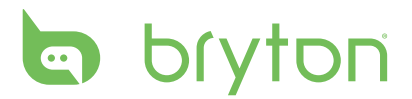

**OPMERKING:** Als de geselecteerde workout verschillende intervalinstellingen omvat, verschijnen de workoutgegevens op het scherm. Selecteer **Start** en druk op  $_{ok}^{LAP}$  om door te gaan met de workout.

## **Training stoppen**

U kunt de huidige training stopzetten wanneer u uw doel hebben bereikt of als u beslist om de huidige training stop te zetten.

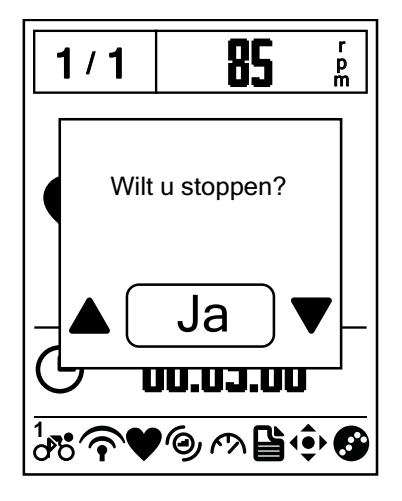

- Druk op <sup>■/II</sup><sub>BACK</sub> om het opnemen te onderbreken en druk nogmaals op <sup>■/II</sup><sub>BACK</sub> om de registratie te stoppen.
- De melding "Wilt u stoppen?" verschijnt op het scherm. Om de huidige training te stoppen, drukt u op <sup>■/Ⅱ</sup><sub>BACK</sub>/<sup>▼</sup><sub>PAGE</sub> om Ja te selecteren en drukt u op <sup>□AP</sup><sub>OK</sub> om te bevestigen.

## **Oefening/Trainingrecord weergeven**

Gebruik Geschiedenis weergeven om de geschiedenis van uw oefeningen/training te bekijken of wissen.

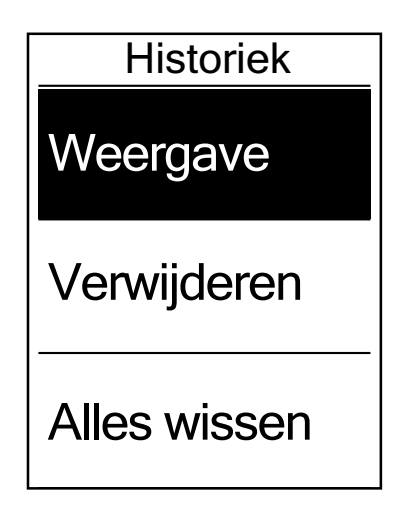

Uw geschiedenis bekijken:

- Druk in het hoofdscherm op PAGE om Historiek > Weergave te selecteren en druk op Cok
- 2. Druk op  $\bigvee_{PAGE}$  om **Weergave** te selecteren en druk ter bevestiging op  $\underset{OK}{\overset{LAP}{}}$ .
- Druk op ♥ OM een
   trainingsgeschiedenis in de lijst te selecteren en druk op OM OM OM de geschiedenis weer te geven.

**OPMERKING:** U kunt uw geschiedenis ook uploaden naar brytonsport.com om al uw ritgegevens bij te houden.

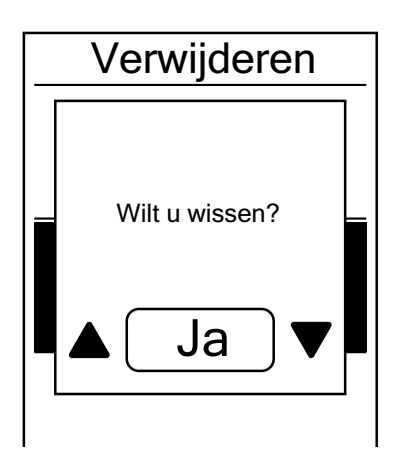

Uw geschiedenis wissen:

- Druk in het hoofdscherm op PAGE om
   Historiek > Weergave te selecteren en druk op OK OK.
- Druk op PAGE om Verwijderen te selecteren en druk op OK om de geschiedenislijst te openen.
- Druk op PAGE om een trainingsgeschiedenis in de lijst te selecteren en druk op OK om de geselecteerde geschiedenis te wissen.
- 4. De melding "Wilt u verwijderen?" verschijnt op het scherm. Om de gegevens te wissen, drukt u op BACK / PAGE om Ja te selecteren en op OK om te bevestigen.

# Geschiedenissstroom

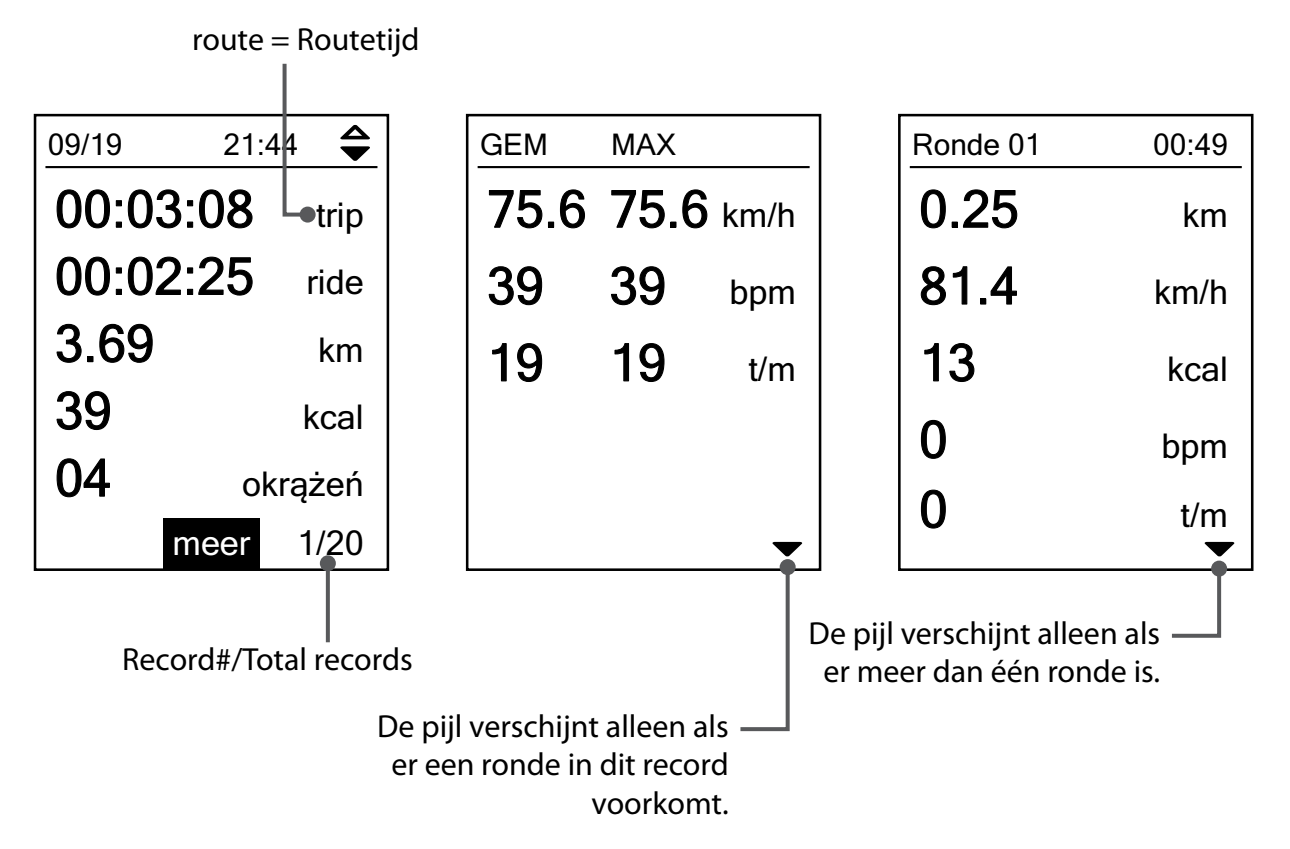

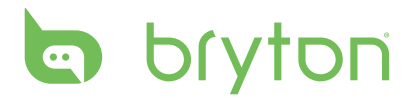

# Instellingen

Met de Instellingen kunt u hoogte-, weergave-, sensor- en systeeminstellingen, fiets- en gebruikersprofielen en GPS-installatie naar wens aanpassen en informatie over het toestel weergeven.

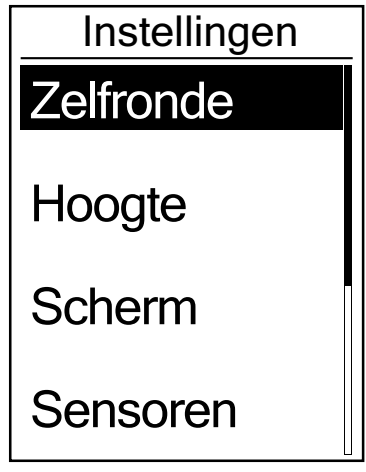

- 1. Druk op het hoofdscherm op  $\Pr_{PAGE}$  om **Instellingen** te selecteren.
- 2. Druk op  $C_{K}^{LAP}$  om naar het menu Instellingen te gaan.

## Zelfronde

Met de functie Zelfronde kunt u uw apparaat gebruiken om de ronde automatisch te markeren op een specifieke locatie of nadat u een bepaalde afstand hebt afgelegd.

#### **Ronde op locatie**

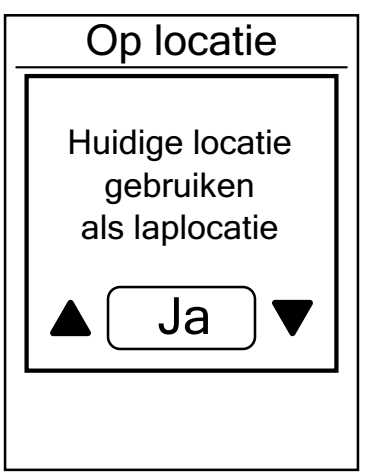

- Druk in het menu Instellingen op PAGE om
   Zelfronde > Op locatie te selecteren en druk op COK .
- Druk op ♥ AGE om Detailinfo te selecteren en druk op OK om de instelling te wijzigen.
- Het bericht "Huidige locatie gebruiken als laplocatie?" verschijnt op het scherm. Om de gegevens op te slaan, drukt u op
   ▼ PAGE om Ja te selecteren en op COK om te bevestigen.
- 4. Druk op  $\mathbf{B}_{ACK}^{\blacksquare / \parallel}$  om dit menu af te sluiten.

**OPMERKING:** Als het GPS-signaal niet is opgepikt, verschijnt de melding "Op zoek naar GPS, een ogenblik" op het scherm. Controleer of GPS is ingeschakeld en ga naar buiten om het signaal op te halen.

12 Instellingen

#### **Ronde op afstand**

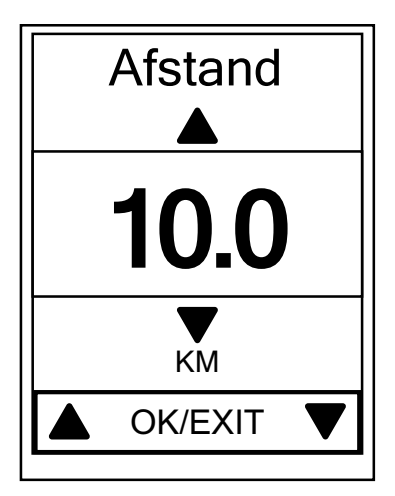

- Druk in het menu Instellingen op PAGE om Zelfronde > Afstand te selecteren en druk op OK .
- Druk op PAGE om **Detailinfo** te selecteren en druk op OK om de instelling te wijzigen.
- 3. Druk op  $\operatorname{BACK}/\operatorname{PAGE}$  om de gewenste afstand in te stellen en druk ter bevestiging op  $\operatorname{LAP}_{OK}$ .
- 4. Druk op BACK om dit menu af te sluiten.

## Hoogte

U kunt de hoogte instellen voor de huidige locatie en nog vier andere locaties.

#### Huidige hoogte

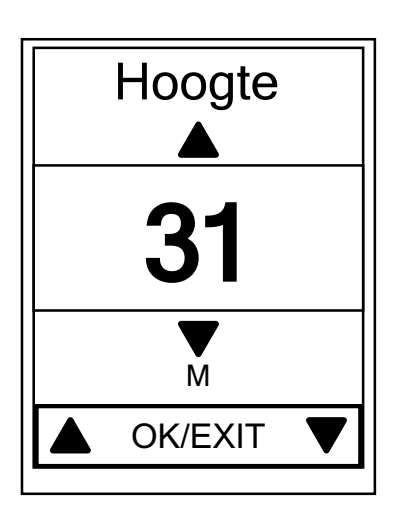

- Druk in het menu Instellingen op PAGE om Hoogte > Hoogte te selecteren en druk op OK<sup>LAP►</sup>.
- 2. Druk op  $\mathbb{B}_{ACK}/\mathbb{P}_{AGE}$  om de instelling aan te passen en druk ter bevestiging op  $\mathbb{D}_{OK}^{LAP}$ .
- 3. Druk op BACK om dit menu af te sluiten.

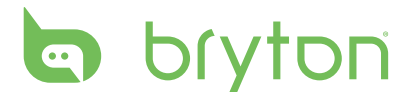

#### Hoogte andere locatie

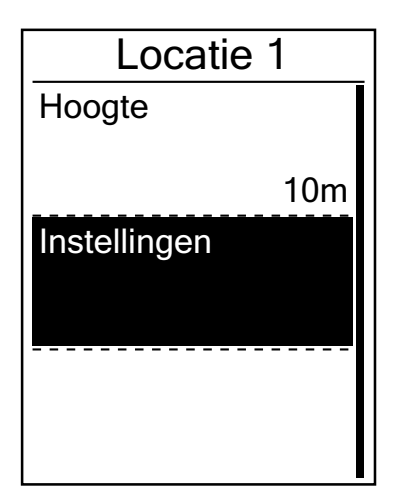

- Druk in het menu Instellingen op PAGE om Hoogte > Locatie 1, Locatie 2, Locatie
   3, of Locatie 4 te selecteren en druk op LAP► ok .
- Druk om de hoogte in te stellen op PAGE om Hoogte te selecteren en druk ter bevestiging op OK OK.
- 3. Druk op  $\mathbb{B}_{ACK}/\mathbb{P}_{AGE}$  om de instelling aan te passen en druk ter bevestiging op  $\mathbb{D}_{OK}^{LAP}$ .
- Druk om de ingestelde hoogte te ijken
   op PAGE om Instellingen te selecteren en druk ter bevestiging op CAP OK
- 5. Druk op  $\mathbf{B}_{ACK}$  om dit menu af te sluiten.

#### Weergave

U kunt de weergaveinstellingen instellen voor de Meter, Ronde en Automatisch verwisselen. U kunt ook de intervalinstelling instellen voor de automatische verwisseling van instellingen.

#### Meterweergave

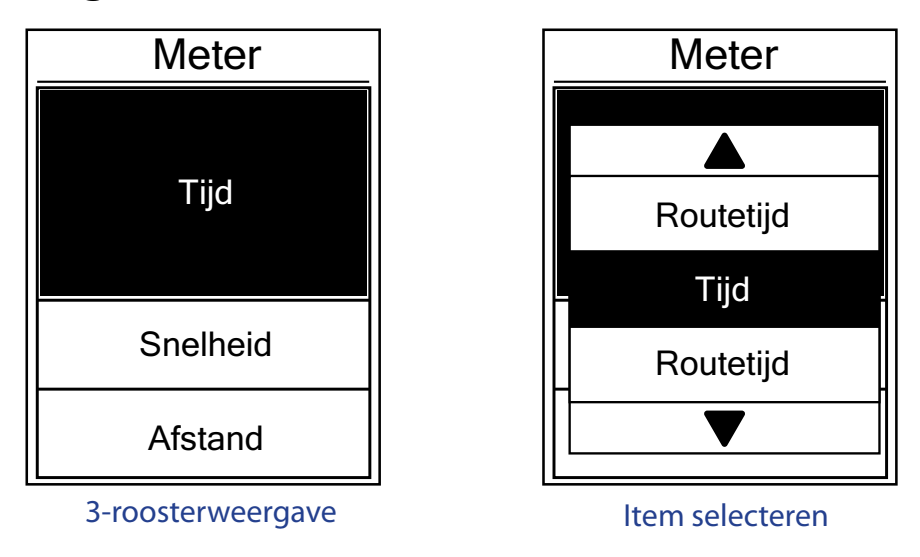

Druk in het menu Instellingen op PAGE om Scherm > Meter > Meter 1, Meter 2, of Meter
 3 te selecteren en druk op CAP►.

- Druk op BACK / PAGE om het aantal gegevensvelden te selecteren en druk op OK om te bevestigen.
- 3. Druk op PAGE om het itemveld te selecteren dat u wilt aanpassen en druk op om de selectie te bevestigen.
- 4. Druk op  $\frac{|||}{||} / \frac{|||}{||}$  om de instelling aan te passen en druk ter bevestiging op  $\frac{||AP|}{||}$ .
- 5. Druk op BACK om dit menu af te sluiten.

**OPMERKING:** Het aantal op het scherm weergegeven gegevensvelden is afhankelijk van de selectie "Gegevensvelden":

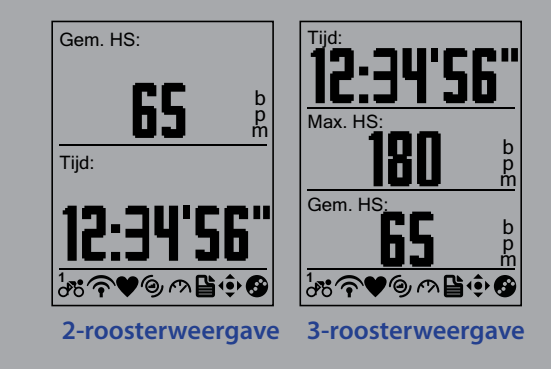

| Rono   | de  |
|--------|-----|
| Meter1 |     |
|        | Aan |
| Meter2 |     |
|        | Aan |
|        |     |
|        |     |

#### Rondeweergave

- Druk in het menu Instellingen op ♥ om
   Scherm > Ronde > Meter 1 of Meter 2 te selecteren en druk op □AP OK
- Druk op BACK / PAGE om het aantal gegevensvelden te selecteren en druk op CAPP om te bevestigen.
- 4. Druk op  $\mathbb{B}_{ACK}/\mathbb{P}_{AGE}$  om de instelling aan te passen en druk ter bevestiging op  $\mathbb{C}_{OK}^{LAP}$ .
- 5. Druk op  $\mathbf{B}_{ACK}^{\blacksquare/\parallel}$  om dit menu af te sluiten.

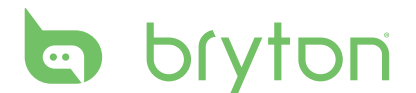

#### Automatisch bladeren

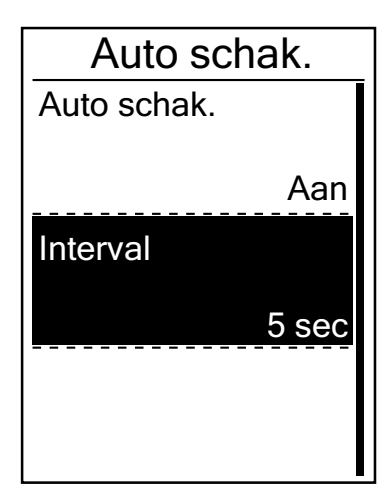

- Druk in het menu Instellingen op PAGE om Scherm > Auto schak. te selecteren en druk op CAP OK.
- Druk op ▼PAGE om de instelling te selecteren die u wilt wijzigen en druk op CAP● om het submenu te openen.
  - Automatisch bladeren: schakel het automatisch verwisselen in of uit.
  - Interval: stel de intervaltijd in.
- 3. Druk op  $\mathbb{B}_{ACK}/\mathbb{P}_{AGE}$  om de instelling aan te passen en druk ter bevestiging op  $\mathbb{D}_{OK}^{LAP}$ .
- 4. Druk op BACK om dit menu af te sluiten.

#### Sensors

U kunt de respectieve sensorinstellingen zo aanpassen dat de functie wordt in- of uitgeschakeld of de sensor opnieuw scannen voor het apparaat.

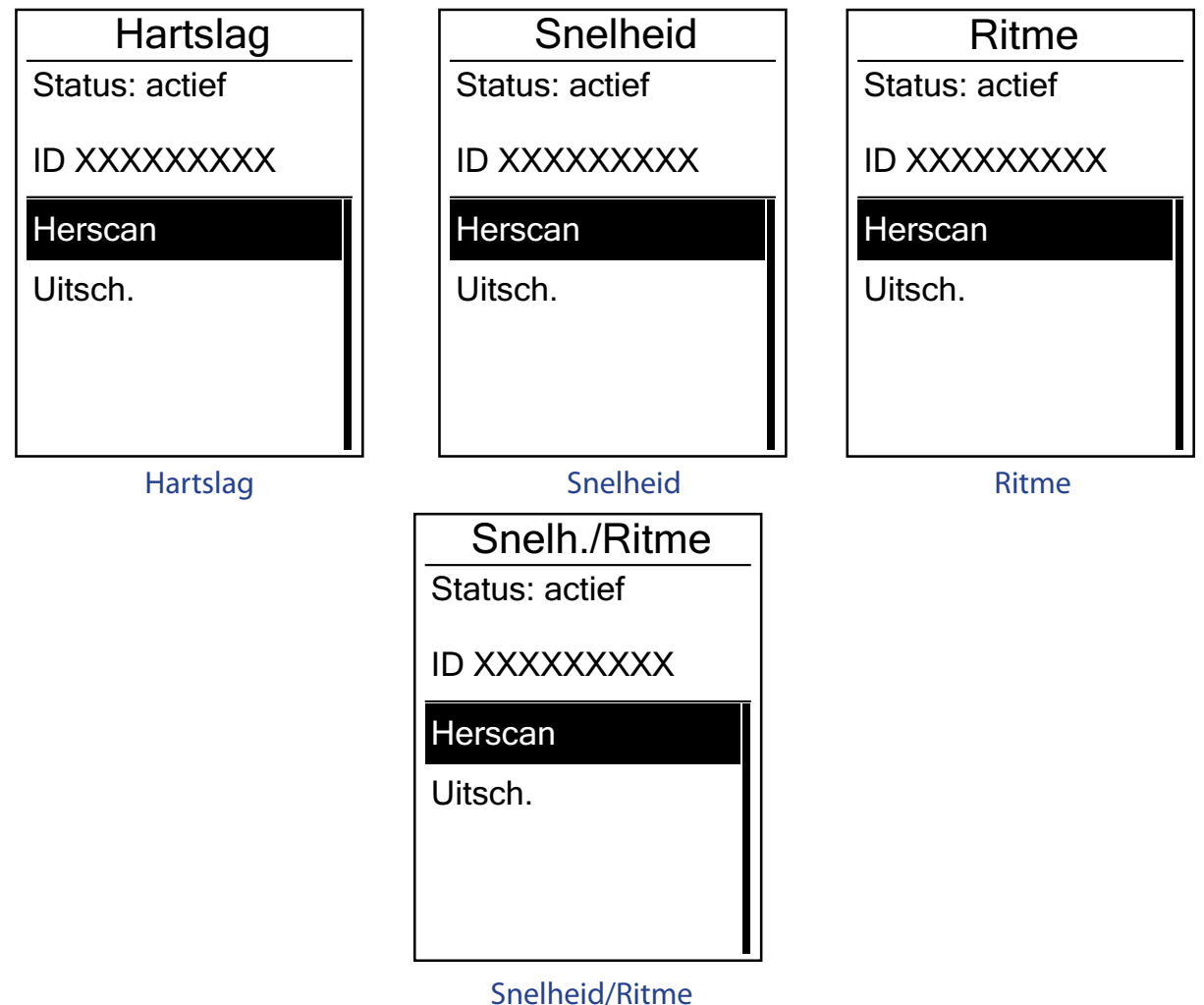

- Druk in het menu Instellingen op PAGE om Sensoren > Hartslag, Snelheid, Ritme of Snelh./Ritme te selecteren en druk op OK - CARE OF CONTRACT OF CONTRACT.
  </P>
- 2. Druk op  $\bigvee_{PAGE}$  om de instelling te selecteren en druk ter bevestiging op  $\frac{LAP}{OK}$ .
  - Opnieuw scannen: opnieuw scannen om de sensor te detecteren.
  - In-/uitschakelen: de sensor in-/uitschakelen.
- 3. Druk op  $\mathbf{BACK}^{\mathbf{M}/\mathbf{H}}$  om dit menu af te sluiten.

#### **OPMERKING:**

- Wanneer de hartslagmonitor wordt gekoppeld, verschijnt het hartslagpictogram vor het hoofdscherm.
- Tijdens het koppelen van uw snelheids-/ritmesensor en hartslagriem, moet u controleren of er zich geen andere snelheids-/ritmesensor binnen een afstand van 5 meter bevindt. Wanneer de ritmesensor gekoppeld is, verschijnt het pictogram van de ritmesensor 🍥 op het hoofdscherm.

## Gebruikersprofiel personaliseren

U kunt uw persoonlijke gegevens wijzigen.

| Profiel  |        |
|----------|--------|
| Geslacht |        |
|          | Man    |
| Leeftijd |        |
|          | 36     |
| Lengte   |        |
|          | 177 cm |

- Druk in het menu Instellingen op AGE om
   Profiel te selecteren en druk op AGE or
- Druk op ▼PAGE om de instelling te selecteren die u wilt wijzigen en druk op OK om het submenu te openen.
  - Geslacht: selecteer uw geslacht.
  - · Leeftijd: stel uw leeftijd in.
  - Lengte: stel uw lengte in.
  - Gewicht: stel uw gewicht in.
  - Max HR: stel uw maximale hartslag in.
  - LTHR: stel uw hartslag voordat verzuring intreedt in.
  - FTP: stel uw functionele grensvermogen in.
  - MAP: stel uw maximale aerobe kracht in.
- 3. Druk op  $\mathbb{B}_{ACK}/\mathbb{P}_{PAGE}$  om de instelling aan te passen en druk ter bevestiging op  $\mathbb{D}_{OK}^{LAP}$ .
- 4. Druk op  $\mathbf{B}_{ACK}^{\blacksquare/\parallel}$  om dit menu af te sluiten.

# bryton

## **Fietsprofiel personaliseren**

U kunt uw fietsprofielen aanpassen en bekijken.

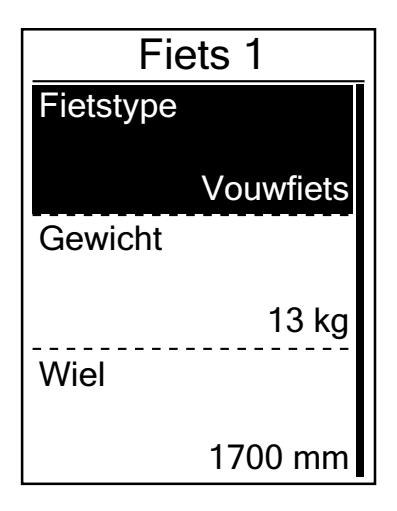

- Druk in het menu Instellingen op PAGE om
   Fiets > Fiets 1 of Fiets 2 te selecteren en druk op COK .
- Druk op ▼PAGE om de instelling te selecteren die u wilt wijzigen en druk op CAPF om het submenu te openen.
  - Fietstype: selecteer het type fiets.
  - Gewicht: stel het gewicht van uw fiets in.
  - Wiel: stel de maat van uw fietswiel in.
  - Activeren: selecteer dit om de fiets te activeren.
- 3. Druk op  $\mathbb{B}_{ACK}^{II}/\mathbb{P}_{AGE}$  om de instelling aan te passen en druk ter bevestiging op  $\mathbb{C}_{OK}^{LAP}$ .
- 4. Druk op BACK om dit menu af te sluiten.

**OPMERKING:** Zie voor meer bijzonderheden over de wielmaat "Wielmaat en -omtrek" op pagina 28.

#### Fietsprofiel bekijken

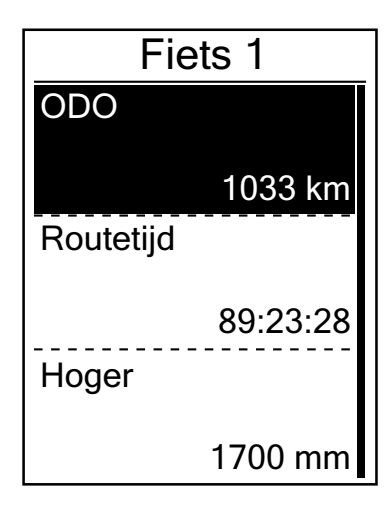

- Druk in het menu Instellingen op PAGE om Fiets > Overzicht te selecteren en druk op CAP►.
- Druk op ▼ AGE om de gewenste fiets te selecteren en druk ter bevestiging op
- 3. Druk op ▼<sub>PAGE</sub> om meer gegevens over de geselecteerde fiets weer te geven.
- 4. Druk op BACK om dit menu af te sluiten.

## Systeeminstellingen wijzigen

U kunt de systeeminstellingen van het apparaat instellen, bijvoorbeeld achtergrondverlichting uit, alarm, gegevensindeling van tijd/eenheid, taal menuscherm en gegevens resetten.

#### Achtergrondverlichting uit

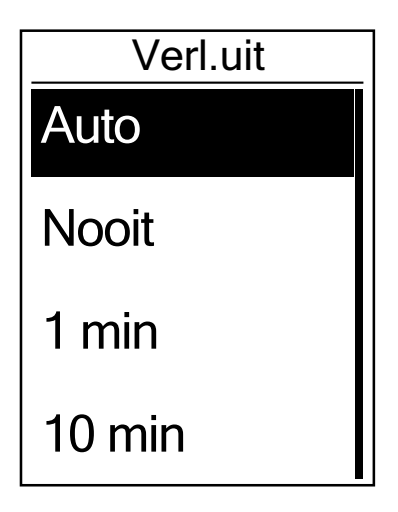

- Druk in het menu Instellingen op PAGE om
   Systeem > Verl. uit te selecteren en druk op CAP►.
- 2. Druk op  $\mathbb{B}_{ACK}/\mathbb{P}_{AGE}$  om de instelling aan te passen en druk ter bevestiging op  $\mathbb{C}_{OK}^{LAP}$ .
- 3. Druk op  $B_{ACK}^{\bullet,1}$  om dit menu af te sluiten.

#### Toetstoon

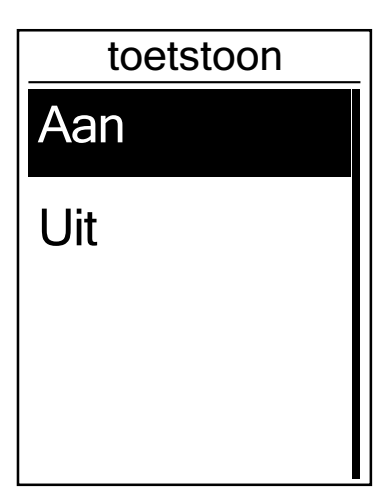

- Druk in het menu Instellingen op PAGE om Systeem > Toetstoon te selecteren en druk op COK OK.
- 2. Druk op  $\mathbb{B}_{ACK}/\mathbb{P}_{AGE}$  om de instelling aan te passen en druk ter bevestiging op  $\mathbb{D}_{OK}^{LAP}$ .
- 3. Druk op BACK om dit menu af te sluiten.

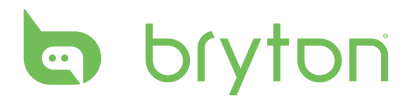

#### Waarschuwing

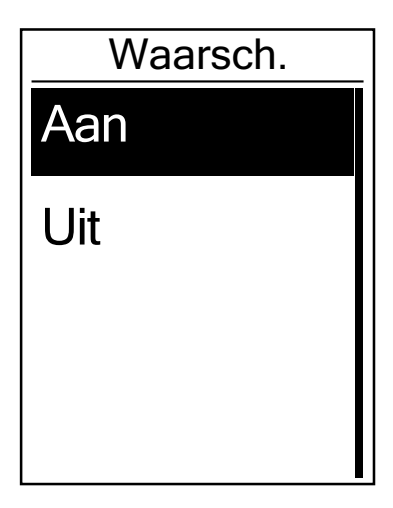

- 1. Druk in het menu Instellingen op  $B_{ACK}/P_{AGE}$ om **Systeem > Waarsch.** te selecteren en druk op  $C_{OK}^{LAP}$ .
- 2. Druk op BACK / PAGE om de instelling aan te passen en druk ter bevestiging op CK = CK.
- 3. Druk op  $B_{ACK}^{\bullet,II}$  om dit menu af te sluiten.

## Tijd/eenheid

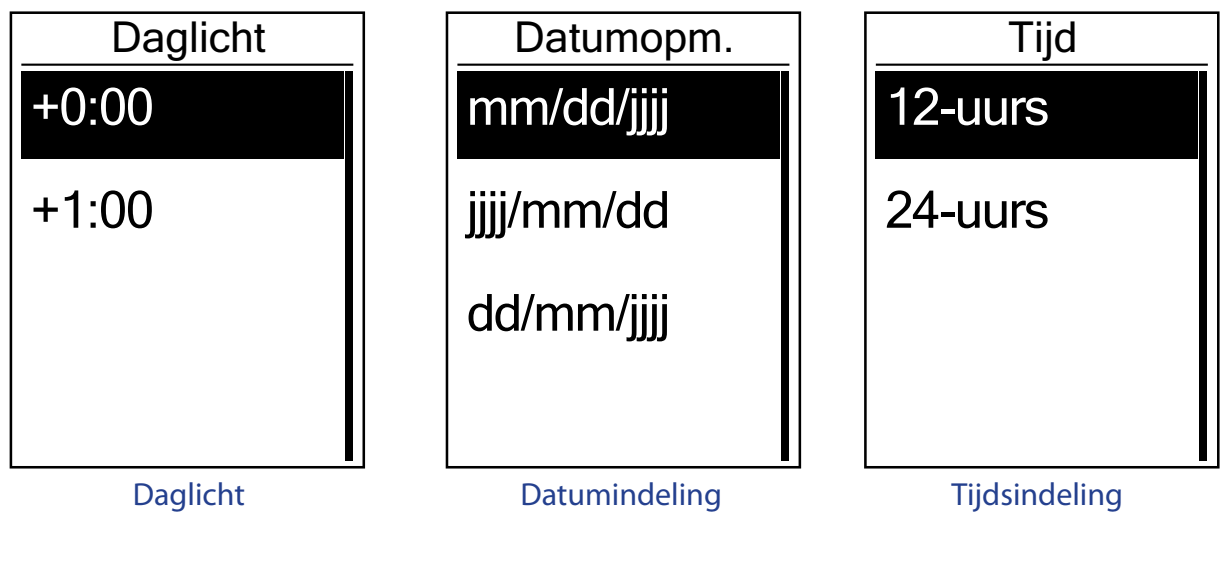

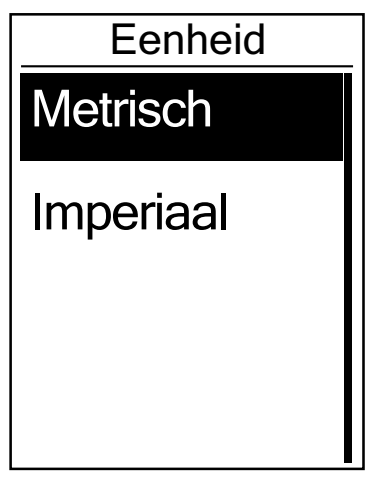

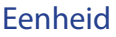

- 1. Druk in het menu Instellingen op  $\bigvee_{PAGE}$  om Systeem > Tijd/eenheid > Daglicht, **Datumopm., Tijdopm,** of **Eenheid** te selecteren en druk op  $\frac{LAP}{OK}$ .
- 2. Druk op  $\mathbb{B}_{BACK}/\mathbb{P}_{AGE}$  om de instelling/opmaak te selecteren en druk ter bevestiging op  $\mathbb{B}_{OK}^{LAP}$ .
- 3. Druk op  $\mathbf{B}_{ACK}$  om dit menu af te sluiten.

#### Taal

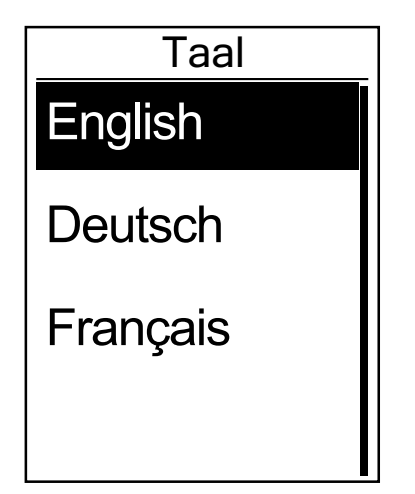

- 1. Druk in het menu Instellingen op  $\mathbf{P}_{PAGE}$  om Systeem > Taal te selecteren en druk op LAP► OK •
- 2. Druk op  $\mathbb{B}_{ACK}^{II}/\mathbb{P}_{AGE}$  om de instelling aan te passen en druk ter bevestiging op  $\frac{LAP}{OK}$ .
- 3. Druk op BACK om dit menu af te sluiten.

#### Apparaatmanager

- 1. Download Bryton Bridge 2. Zie pagina 7 voor meer details.
- 2. Schakel uw apparaat in en sluit deze vervolgens aan op de computer met de USB-kabel. Apparaatmanager start automatisch als het apparaat met de computer is verbonden.
  - Als de software niet automatisch start, rechtsklikt u op het pictogram voor Bryton Bridge in het systeemvak en selecteert u Apparaatmanager openen.

| ſ  |                                                                           |     |
|----|---------------------------------------------------------------------------|-----|
|    | Quit<br>About<br>Export log<br>Open User Folder<br>Open my device manager | * * |
|    | Custom                                                                    | *   |
| C. | 🎬 💽 🗽 🏥 💷 🔹 下午 05:16<br>2012/10/9                                         |     |

3. Geef de bestandsindeling en de locatie op om tracks op de computer op te slaan. Tracks kunnen op de computer worden opgeslagen in de indelingen BDX, GPX, TCX en PWF.

| My Device Manager                                                | My Device Manager                                            |
|------------------------------------------------------------------|--------------------------------------------------------------|
| Rider 21                                                         | Track data in device<br>2012/09/27 11:33<br>2012/10/05 17:20 |
| 1207120800000055<br>Software Version : R012<br>Tracks : 2 Tracks | Save tracks as                                               |
| Saw tarks to computer                                            | r BDX + OPX + PWX + TCX)                                     |
| Visit brytonsport.com                                            |                                                              |
|                                                                  | Cancel Save                                                  |

4. Klik op **Opslaan** om het bestand op te slaan.

# bryton

#### **GPS-status weergeven**

U kunt de informatie van het GPS-signaal bekijken dat het apparaat op dit moment ontvangt.

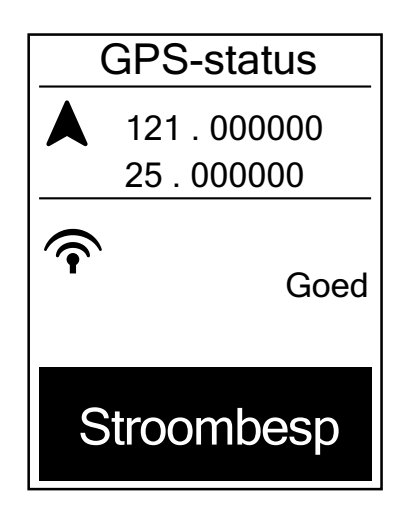

- Druk in het menu Instellingen op PAGE om GPS-status te selecteren en druk op OK OK.
- Om de modus voor het zoeken van signalen in te stellen, drukt u op <sup>LAP</sup>→ om te bevestigen.
- 3. Druk op  $\mathbb{B}_{ACK}/\mathbb{P}_{AGE}$  om de instelling aan te passen en druk ter bevestiging op  $\mathbb{C}_{OK}^{LAP}$ .
  - Uit: schakel GPS-functies uit. Kies deze optie om energie te besparen wanneer het GPS-signaal niet beschikbaar is of wanneer de GPS-informatie niet nodig is (zoals bij gebruik binnenshuis).
  - Vol vermogen: maximale positiesnelheidsnauwkeurigheid, verbruikt meer energie.
  - Energiebesparing: zorgt voor langere levensduur van de batterij wanneer het toestel gebruikt wordt met goede GPS-signaalconditie, maar is minder nauwkeurig.

### Softwareversie weergeven

U kunt de softwareversie van het apparaat weergeven.

- 1. Druk in het menu Instellingen op ▼<sub>PAGE</sub> om **Info** te selecteren.
- Druk op <sup>LAP</sup><sub>OK</sub> om te bevestigen.
   De huidige softwareversie wordt weergegeven op het scherm.
- 3. Druk op BACK om dit menu af te sluiten.

# Appendix

## **Specificaties**

#### Rider 21

| ltem                          | Beschrijving                                                  |
|-------------------------------|---------------------------------------------------------------|
| Weergave                      | 1.6 FSTN positief transflectief LCD                           |
| Afmetingen                    | 39,6 x 58,9 x 17 mm                                           |
| Gewicht                       | 40 g                                                          |
| Werkingstemperatuur           | -10°C ~ 50°C                                                  |
| Laadtemperatuur<br>batterij   | 0°C ~ 40°C                                                    |
| Batterij                      | Li-polymeer oplaadbare batterij                               |
| Levensduur van de<br>batterij | 17 uur in de open lucht                                       |
| GPS                           | Ingebouwde hooggevoelige GPS-ontvanger met interne<br>antenne |
| RF-transceiver                | 2,4GMHz Ant+                                                  |
| Waterbestendig                | Waterproofklasse IPX7                                         |

#### Snelheids-/cadanssensor

| ltem                       | Beschrijving                                                       |
|----------------------------|--------------------------------------------------------------------|
| Afmetingen                 | 34,2 x 46,7 x 13,2 mm                                              |
| Gewicht                    | 14 g                                                               |
| Waterbestendigheid         | IPX7                                                               |
| Zendbereik                 | 5 m                                                                |
| Levensduur van de batterij | 1 uur per dag gedurende 16 maanden                                 |
| Werkingstemperatuur        | -10°C ~ 60°C                                                       |
| Radiofrequentie/-protocol  | 2,4 GHz / Dynastream ANT + Sport draadloos<br>communicatieprotocol |

De nauwkeurigheid kan teruglopen door een slecht sensorcontact, elektrische interferentie en de afstand tussen ontvanger en zender.

# bryton

#### Hartslagmonitor

| ltem                       | Beschrijving                                                       |
|----------------------------|--------------------------------------------------------------------|
| Afmetingen                 | 67~100 x 26 x 15 mm                                                |
| Gewicht                    | 14 g (sensor) / 35 g (riem)                                        |
| Waterbestendigheid         | 20 m                                                               |
| Zendbereik                 | 5 m                                                                |
| Levensduur van de batterij | 1 uur per dag gedurende 24 maanden                                 |
| Werkingstemperatuur        | 5°C ~ 40°C                                                         |
| Radiofrequentie/-protocol  | 2,4 GHz / Dynastream ANT + Sport draadloos<br>communicatieprotocol |

De nauwkeurigheid kan teruglopen door een slecht sensorcontact, elektrische interferentie en de afstand tussen ontvanger en zender.

#### Batterij-informatie Batterij van de hartslagmonitor en cadanssensor

De hartslagmonitor/cadanssensor bevat een door de gebruiker vervangbare CR2032batterij.

De batterij vervangen:

- 1. zoek het ronde deksel van het batterijvak op de achterkant van de hartslagmonitor/cadanssensor.
- 2. Draai het deksel met een munt linksom zodat het pijltje op het deksel naar OPEN wijst.
- 3. Verwijder het deksel en de batterij. Wacht 30 seconden.
- 4. Steek de nieuwe batterij eerst met de pluspool in het batterijvak.
- 5. Draai het deksel met een munt rechtsom zodat het pijltje op het deksel naar CLOSE wijst.

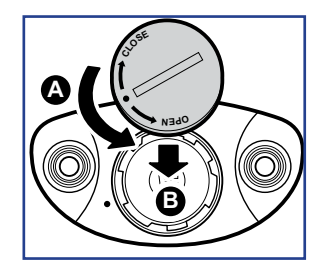

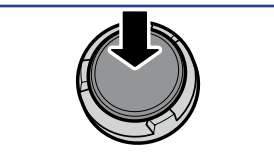

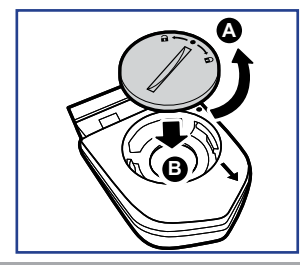

#### **OPMERKING:**

- Als u een nieuwe batterij plaatst en de batterij niet eerst op de pluspool aansluit, zal de pluspool gemakkelijk vervormd raken en stukgaan.
- Let op dat de O-pakkingring op het deksel niet loskomt of niet wordt beschadigd.
- Neem contact op met uw lokale vuilnisdienst voor de correcte afvoer van gebruikte batterijen.
- 24 Appendix

### De Rider 21 installeren

#### Monteer de Rider 21 op de fiets

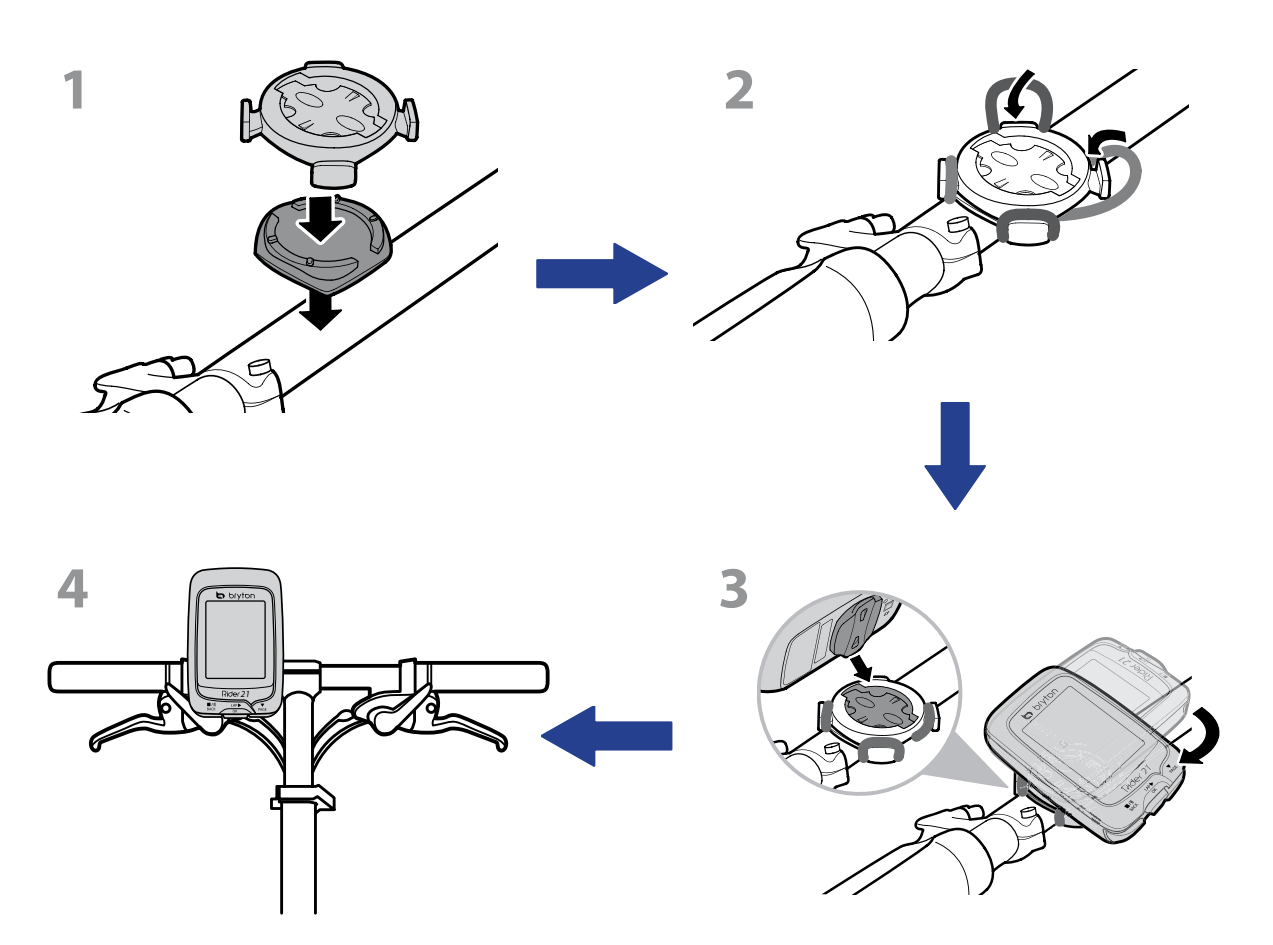

# סליאל שליס bryton Snelheids-/cadans/dual sensor (optioneel)

### installeren

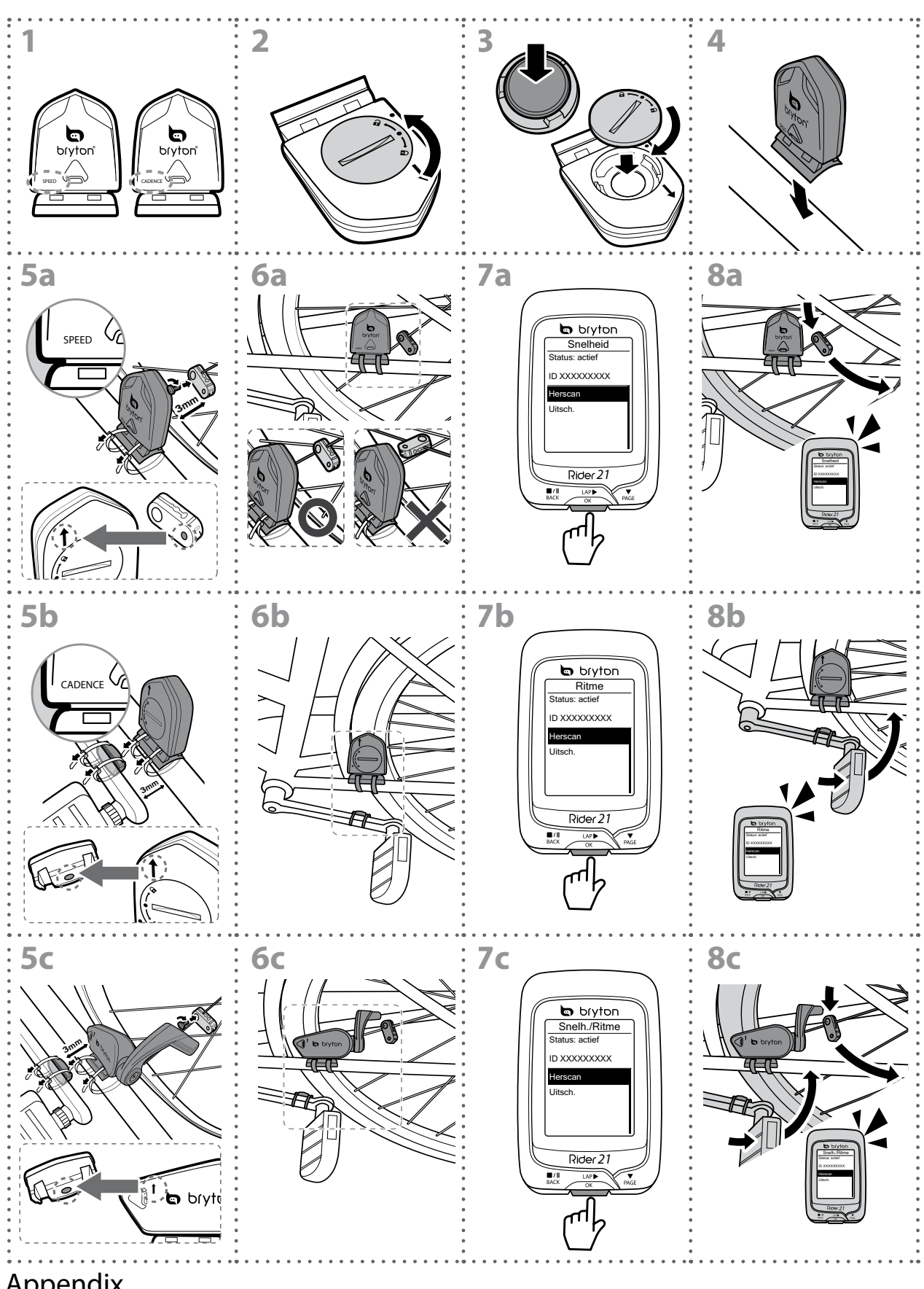

#### **OPMERKING:**

- Om optimale prestaties te garanderen, doet u het volgende:
- Lijn de sensor en de magneet uit zoals weergegeven in de figuur (5a / 5b). Besteed aandacht aan de uitlijnpunten.
- Zorg ervoor dat de afstand tussen de sensor en de magneet niet meer dan 3 mm bedraagt.
- Zorg ervoor dat de snelheidssensor en de snelheidsmagneet horizontaal, en niet verticaal, zijn geïnstalleerd en uitgelijnd.
- Druk bij het eerste gebruik de voorknop in om de sensor te activeren en begin te fietsen. Als de sensor de magneet detecteert, knippert de LED eenmaal om aan te geven dat de uitlijning correct is (de LED knippert alleen gedurende de eerste tien passen na het indrukken van de knop).

## Hartslagriem (optioneel) installeren

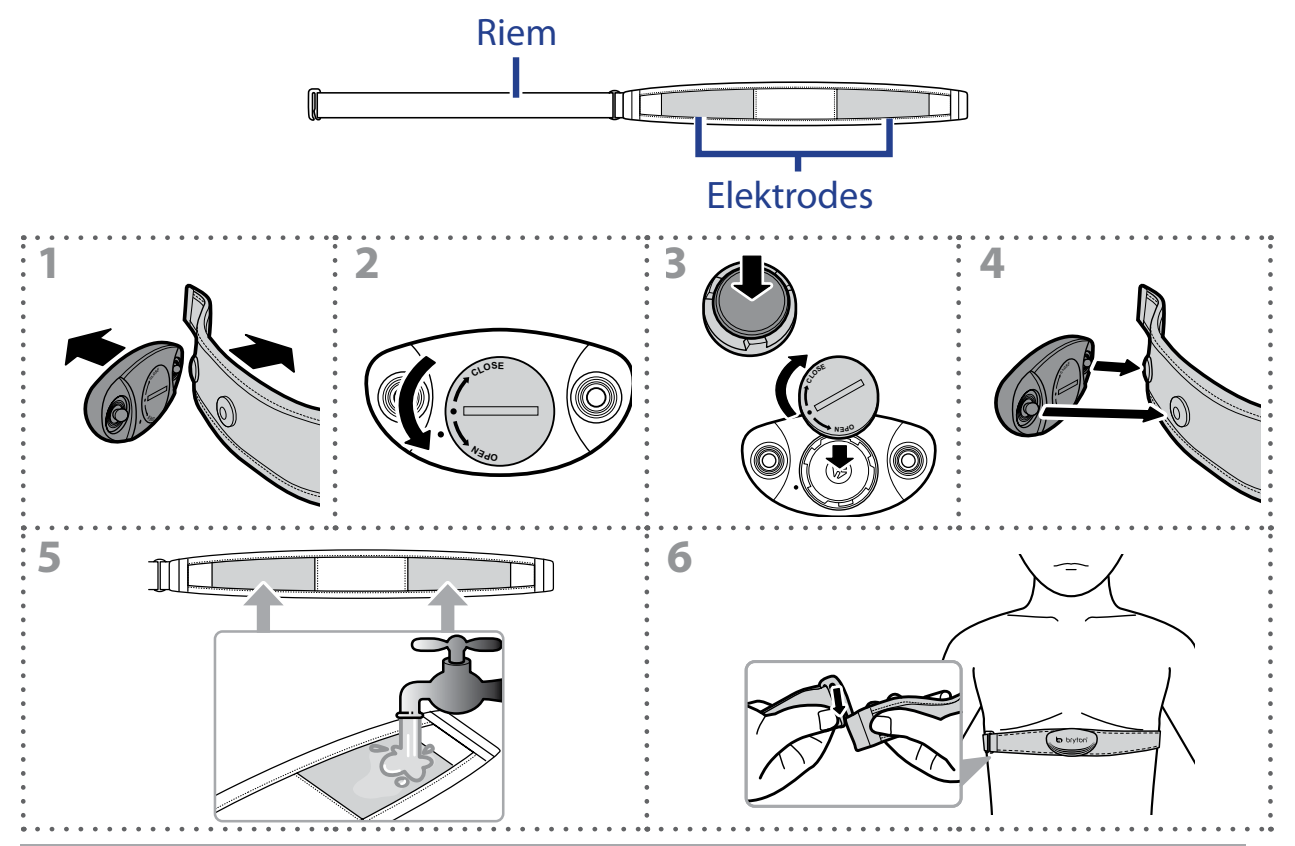

#### **OPMERKING:**

- Bij koud weer moet u voldoende kleding dragen om de hartslagriem warm te houden.
- De riem dient rechtstreeks op het lichaam te worden gedragen.
- Plaats de sensor op het middengedeelte van het lichaam (iets onder de borst). Het op de sensor weergegeven Bryton-logo moet naar boven wijzen. Maak de elastische riem goed vast, zodat deze niet los komt te zitten tijdens het oefenen.
- Als de sensor niet kan worden gedetecteerd of de lezing abnormaal is, warm dan ongeveer 5 minuten op.
- Als de hartslagriem een tijd niet gebruikt wordt, verwijder de sensor dan van de hartslagriem.

# bryton

### Wielmaat en -omtrek

De wielmaat is aan weerszijden van de banden aangegeven.

| Wielmaat            | L (mm) |
|---------------------|--------|
| 12 x 1,75           | 935    |
| 14 x 1,5            | 1020   |
| 14 x 1,75           | 1055   |
| 16 x 1,5            | 1185   |
| 16 x 1,75           | 1195   |
| 18 x 1,5            | 1340   |
| 18 x 1,75           | 1350   |
| 20 x 1,75           | 1515   |
| 20 x 1-3/8          | 1615   |
| 22 x 1-3/8          | 1770   |
| 22 x 1-1/2          | 1785   |
| 24 x 1              | 1753   |
| 24 x 3/4 buisvormig | 1785   |
| 24 x 1-1/8          | 1795   |
| 24 x 1-1/4          | 1905   |
| 26 x 2,10           | 2068   |
| 26 x 2,125          | 2070   |
| 26 x 2,35           | 2083   |
| 26 x 3,00           | 2170   |
| 27 x 1              | 2145   |
| 27 x 1-1/8          | 2155   |
| 27 x 1-1/4          | 2161   |
| 27 x 1-3/8          | 2169   |
| 650 x 35A           | 2090   |
| 650 x 38A           | 2125   |
| 650 x 38B           | 2105   |
| 700 x 18C           | 2070   |

| Wielmaat        | L (mm) |
|-----------------|--------|
| 24 x 1,75       | 1890   |
| 24 x 2,00       | 1925   |
| 24 x 2,125      | 1965   |
| 26 x 7/8        | 1920   |
| 26 x 1(59)      | 1913   |
| 26 x 1(65)      | 1952   |
| 26 x 1,25       | 1953   |
| 26 x 1-1/8      | 1970   |
| 26 x 1-3/8      | 2068   |
| 26 x 1-1/2      | 2100   |
| 26 x 1,40       | 2005   |
| 26 x 1,50       | 2010   |
| 26 x 1,75       | 2023   |
| 26 x 1,95       | 2050   |
| 26 x 2,00       | 2055   |
| 700 x19C        | 2080   |
| 700 x 20C       | 2086   |
| 700 x 23C       | 2096   |
| 700 x 25C       | 2105   |
| 700 x 28C       | 2136   |
| 700 x 30C       | 2170   |
| 700 x 32C       | 2155   |
| 700C buisvormig | 2130   |
| 700 x 35C       | 2168   |
| 700 x 38C       | 2180   |
| 700 x 40C       | 2200   |

## **Basisonderhoud voor uw Rider 21**

Als u goed zorg draagt voor uw apparaat, wordt het risico op schade aan uw apparaat beperkt.

- Laat het apparaat niet vallen en stel het niet bloot aan hevige schokken.
- Stel uw apparaat niet bloot aan extreme temperaturen of teveel vocht.
- Het schermoppervlak kan gemakkelijk bekrast worden. Gebruik een niet-klevende, generieke schermfolie om het scherm te behoeden tegen kleinere krassen.
- Gebruik een verdund, neutraal schoonmaakmiddel op een zachte doek om uw apparaat schoon te maken.
- Probeer nooit om het apparaat uit elkaar te halen, te repareren of aanpassingen uit te voeren. Anders vervalt de garantie.

**OPMERKING:** Onjuist vervangen van de batterij kan een ontploffing veroorzaken. Bij het vervangen van de batterij alleen de originele batterij of een door de fabrikant opgegeven gelijksoortig type gebruiken. Het verwijderen van gebruikte batterijen moet gebeuren in overeenstemming met de voorschriften van uw lokale instanties.

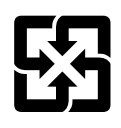

Voor een betere bescherming van het milieu, moeten lege batterijen afzonderlijk worden gesorteerd voor recyclingdoeleinden of voor een speciale afvalverwijdering.

## Schermterminologie

| Schermweergave | Terminologie                        |
|----------------|-------------------------------------|
| G.Sn/R         | gemiddelde rondetijd                |
| MaxSn/R        | maximale rondetijd                  |
| G.Sn/LR        | gemiddelde tijd laatste ronde       |
| rondeafst      | rondeafstand                        |
| L rond.a       | afstand laatste ronde               |
| L rond.t       | tijd laatste ronde                  |
| RondG HS       | gemiddelde rondehartslag            |
| rond mxHS      | maximale rondehartslag              |
| L r.gemHS      | gemiddelde hartslag laatste ronde   |
| RG%vMHR        | gemiddelde ronde-MHR-percentage     |
| RG%vLHR        | gemidddelde ronde LTHR-percentage   |
| stptmpo        | staptempo                           |
| gem stap       | gemiddeld staptempo                 |
| max stap       | maximaal staptempo                  |
| G.Stap/R       | gemiddelde tondestaptempo           |
| G.Stap/LR      | gemiddelde rondestaplengte          |
| G.Stap/LR      | gemiddelde staplengte laatste ronde |
| Gem.st         | gemiddelde staplengte               |
| gem rit        | gemiddeld tempo                     |
| max rit        | maximaal tempo                      |
| sn/l km        | tempo laatste 1 km                  |
| r.gem.P        | gemiddelde rondesnelheid            |
| G.Sn/LR        | gemiddelde snelheid laatste ronde   |
| MaxSn/R        | maximale rondesnelheid              |
| LAvCAD         | gemiddelde rondecadens              |
| ODO            | odometer                            |
| Tijd tot bst.  | Tijd tot bestemming                 |
| Tijd tot bst.  | Afstand tot bestemming              |
| Hoger          | Hoger                               |
| Lager          | Lager                               |

bryton